## Пример настройки роутеров фирмы Tenda.

Внимание! Перед настройкой роутера рекомендуется обновить прошивку маршрутизатора (роутера) до последней версии. Последние версии прошивок можно найти на сайте производителя.

Подключите устройство к компьютеру (желательно проводом, поставляющимся в комплекте). Откройте "**Internet Explorer**" или аналогичный браузер, наберите в строке адреса "**192.168.0.1** или 192.168.1.1" (в некоторых моделях роутеров адрес может быть другим). Подключение по беспроводной связи к устройству или попытка открытия настроек через любой другой Интернет-браузер не всегда могут быть успешными.

Укажите Login и Password (Логин и Пароль) в соответствии с указанными производителем данными по умолчанию. Обычно они нанесены на наклейке снизу, либо на корпусе маршрутизатора (роутера).

Далее нажимаете:

## 1. Старт.

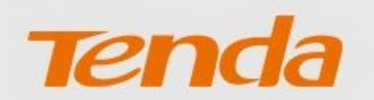

## Маршрутизатор Tenda Мастер быстрой настройки

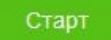

2. Тип подключения: Russia L2TP.

## Выберите тип подключения:

| Тип подключения: | Динамический IP-адрес | ~ |
|------------------|-----------------------|---|
| МАС-адрес:       | Ввести вручную        | ~ |
|                  | c8:3a:35:03:36:e0     |   |
|                  |                       |   |
|                  |                       |   |

Далее

- 3. Тип подключения: Russia L2TP.

IP-адрес / доменное имя сервера: I2tp.naitel.ru
В поле «Имя пользователя» и «Пароль» указываете логин и пароль из памятки абонента.

| высері                          | ите тип подключения:            |     |
|---------------------------------|---------------------------------|-----|
| Тип подключения:                | Russia L2TP                     | ~   |
| IP-адрес /доменное имя сервера: | l2tp.naltel.ru                  |     |
| Имя пользователя:               |                                 |     |
| Пароль:                         |                                 |     |
| Тип адреса:<br>IF               |                                 | кий |
| МАС-адрес:                      | По умолчанию                    | ~   |
|                                 | По умолчанию: C8:3A:35:03:36:E0 |     |
|                                 |                                 |     |
|                                 |                                 |     |

- 6. Для настройки WiFi в поле «Название сети» указываем название сети (или оставьте заводской), в поле «Пароль WiFi» указываете придуманный вами пароль от WiFi.
- 7. В поле «Пароль для входа» указываете придуманный вами пароль, либо стандартный «admin».

| 112.4           | Мощность передачи: Высокая ~                                | )               |
|-----------------|-------------------------------------------------------------|-----------------|
| ((:-            | Tenda_0335E4                                                |                 |
| ę               | Пароль Wi-Fi (8-32 символа)                                 | Не требуется    |
| ] Наст<br>апись | гроить пароль WiFi в качестве пароля для<br>администратора. | входа в учетную |

Нажимаете кнопку «Далее» или «Завершить». После перезагрузки роутера с выполненными настройками, устройство будет готово к работе.